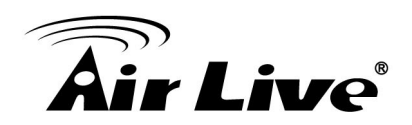

## How to Continue Recording with SD Card or SAMBA Server

## Interface introduces:

| Live View            | Continuous Recording                                                                          |  |  |  |
|----------------------|-----------------------------------------------------------------------------------------------|--|--|--|
| Network              | . 1                                                                                           |  |  |  |
| Camera               | Continuous Recording                                                                          |  |  |  |
| System               | Record File Type Profile1 h264 / 1600x1200                                                    |  |  |  |
| Video                | Disk O SD Card O SAMBA Server 3                                                               |  |  |  |
| Audio                | Path Airlive-000EAEA1D653 (For example: Folder1/Folder2/Folder3 ) (1 ~ 63 Digits)             |  |  |  |
| User                 | Restart (Restarting will delete the current recording.)                                       |  |  |  |
| E-Mail               | Oldest recordings will be removed if the disk is 90% full and free space is smaller than 1GB. |  |  |  |
| Motion Detection     |                                                                                               |  |  |  |
| Storage              |                                                                                               |  |  |  |
| Continuous Recording |                                                                                               |  |  |  |
| Recording List       |                                                                                               |  |  |  |
| Event Server         |                                                                                               |  |  |  |
| Event Schedule       |                                                                                               |  |  |  |
|                      |                                                                                               |  |  |  |
|                      |                                                                                               |  |  |  |
|                      |                                                                                               |  |  |  |
|                      | OK Cancel                                                                                     |  |  |  |

- 1. Enable / Disable continuous recording function.
- 2. Select recording profile.
- 3. Choose where the recording files you want to save, SD card\* or SAMBA server.
- 4. Saving path.
- 5. When this function starts, press this button will delete current recording, and restart new one.

## \* Some model doesn't have SD card slot, it can store in SAMBA server ONLY.

If you want to record the file with SD card, please make sure SD card had been inserted, and the status is OK.

| Live View           | SD Card SAMB | A Server              |                    |
|---------------------|--------------|-----------------------|--------------------|
| Network             |              |                       |                    |
| Camera              | Disk ID      | SD_DISK               | Mount              |
| System              | Status       | Free space            | 98% - 30867888KB   |
| Video               |              | Total size            | 31334400 KB        |
| Audio               |              | Status                | ок                 |
| User                |              | Full                  | No                 |
| E-Mail              |              | Readonly              | No                 |
| Motion Detection    | Enable au    | tomatic disk cleanup  | j                  |
| Storage             | Remove r     | ecordings older than  | 7 day(s)           |
| ontinuous Recording | Romovo o     | Idest recordings when | dick is: 95 % full |
| Recording List      | Lock disk    | acarrecordings when   | / unit ( ),        |
| Event Server        |              |                       |                    |
| Event Schedule      |              |                       |                    |
|                     |              |                       |                    |

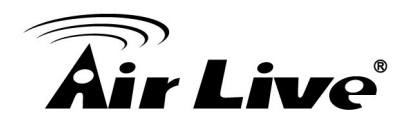

If you want to record the file with SAMBA server, you should configure the SAMBA server first; make sure the status is Online.

| Live View            | SD Card SAMBA Ser                            | ver            |                                         |  |  |
|----------------------|----------------------------------------------|----------------|-----------------------------------------|--|--|
| Network              |                                              |                |                                         |  |  |
| Camera               | Host                                         | 192.168.0.140  | (1 ~ 63 Digits)                         |  |  |
| System               | Share                                        | test           | (1 ~ 63 Digits)                         |  |  |
| Video                | User Name                                    | admin          | (< 63 Digits)                           |  |  |
| Audio                | Password                                     | •••••          | (< 63 Digits)                           |  |  |
| User                 | Status                                       | Online         |                                         |  |  |
| E-Mail               | Total size                                   | 75.91 GB       |                                         |  |  |
| Motion Detection     | Free space                                   | 15% - 11.96 GB |                                         |  |  |
| Storage              | SAMBA Server                                 | Unmount        |                                         |  |  |
| Continuous Recording | ** This IP add                               | ress and share | folder's name are for example only, the |  |  |
| Recording List       | real situation might depends on your setting |                |                                         |  |  |
| Event Server         |                                              |                |                                         |  |  |
| Event Schedule       |                                              |                |                                         |  |  |

And the last step, you can find out the recording files in continuous recording list, choose the date and you can see the recording files. After that, please press the play button then you can download the file which you choose.

| Live View            | Recording List Continuou                                                                           | is Recording List   |                      |  |  |  |  |
|----------------------|----------------------------------------------------------------------------------------------------|---------------------|----------------------|--|--|--|--|
| Network              |                                                                                                    |                     |                      |  |  |  |  |
| Camera               | Disk: SD Card                                                                                      | 2                   |                      |  |  |  |  |
| System               | Date                                                                                               | File                | Trigger by Size      |  |  |  |  |
| Video                | 20121109                                                                                           | 20121109_074649.avi | continuous 129691 KB |  |  |  |  |
| Audio                |                                                                                                    | 20121109_075650.avi | continuous 115446 KB |  |  |  |  |
| User                 |                                                                                                    |                     |                      |  |  |  |  |
| E-Mail               |                                                                                                    |                     |                      |  |  |  |  |
| Motion Detection     |                                                                                                    |                     |                      |  |  |  |  |
| Storage              |                                                                                                    |                     |                      |  |  |  |  |
| Continuous Recording |                                                                                                    |                     |                      |  |  |  |  |
| Recording List       |                                                                                                    |                     |                      |  |  |  |  |
| Event Server         |                                                                                                    |                     |                      |  |  |  |  |
| Event Schedule       |                                                                                                    |                     |                      |  |  |  |  |
|                      |                                                                                                    |                     |                      |  |  |  |  |
|                      | Reload Recover                                                                                     |                     | Play Remove          |  |  |  |  |
|                      | Continuous recording is doing now. If you want to do recovering, please stop continuous recording. |                     |                      |  |  |  |  |
|                      | OK Cancel                                                                                          |                     |                      |  |  |  |  |